# **HOW TO CHANGE A COMPLETED REQUISITION**

The Banner finance system requires requisitions to be approved in the same fiscal month they are created. If the approval is not completed in the same month the requisition was entered, the approver will get an error message in Banner and cannot proceed with the approval process. When this happens, the transaction and delivery dates must be updated.

First, the approver must DISAPPROVE the requisition. Once the requisition is DISAPPROVED, the requisition is put into "incomplete" status. The requisition originator (the person who entered the requisition) must then go back into the requisition, and change the transaction and delivery dates to the current date. When this step is complete, the requisition originator will need to re-submit the requisition for the account manager's approval. Once it is approved, it will be forwarded either to the next level approver or directly to the Procurement Office.

The following is a step by step guide for changing the dates on a requisition. This same process can also be used for making other changes to a completed requisition that has not yet been approved.

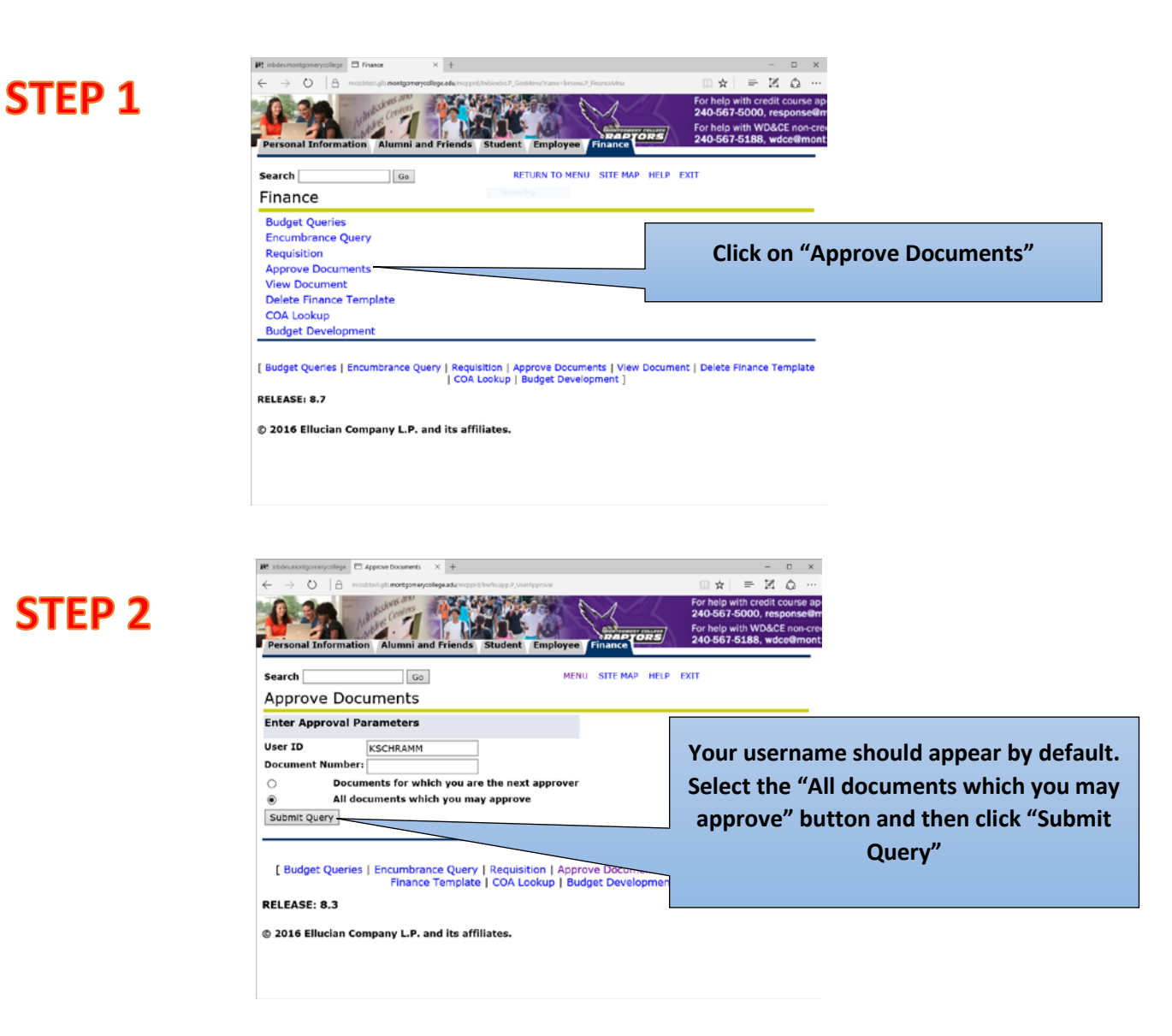

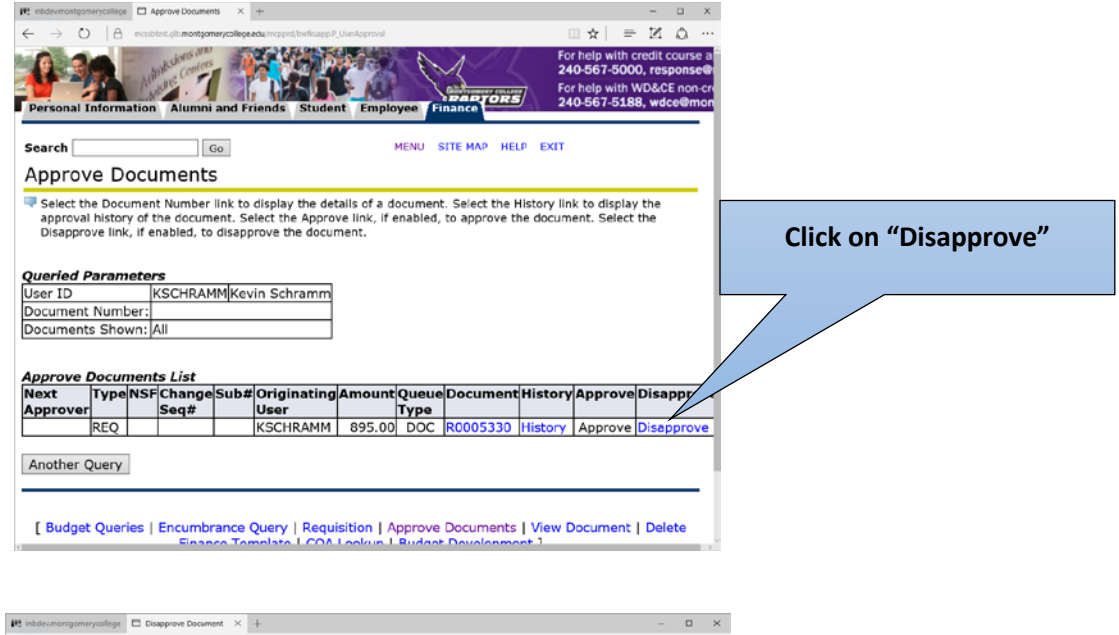

# **STEP 4**

| 🝽 inbdesmontgomerycollege 🗖 Disapprove Document 兴 🕂                                                                                                    | – o ×                                                                                                    |
|----------------------------------------------------------------------------------------------------|----------------------------------------------------------------------------------------------------|
| O   A mostelest.gb.nortgomerycollege.eda/moprd/tw/kuadlP_DisapproveDoctaction=Disapprovedusent=CSO #AMMAtor                                                                                 | poon □ ☆   = Z ② ····                                                                                                 |
|                                                                                                    | For help with credit course ap<br>240-567-5000, response@m<br>For help with WD&CE non-cred<br>240-567-5188, wdce@mont |
| Disapprove Document                                                                                                    |                                                                                                    |
| Document Information           Document Number: R0005330 Type: REQ           Change Seq#         Sub#           Amount:         895.00           Comment:         Approval has been denied. | Click on<br>"Disapprove Document"                                                                                     |
| Disapprove Document                                                                                                    |                                                                                                    |
| [ COA Lookup ]                                                                                                    |                                                                                                    |
| RELEASE: 8.7                                                                                                    |                                                                                                    |
| © 2016 Ellucian Company L.P. and its affiliates.                                                                                                    |                                                                                                    |
|                                                                                                    |                                                                                                    |
|                                                                                                    |                                                                                                    |

**STEP 6** 

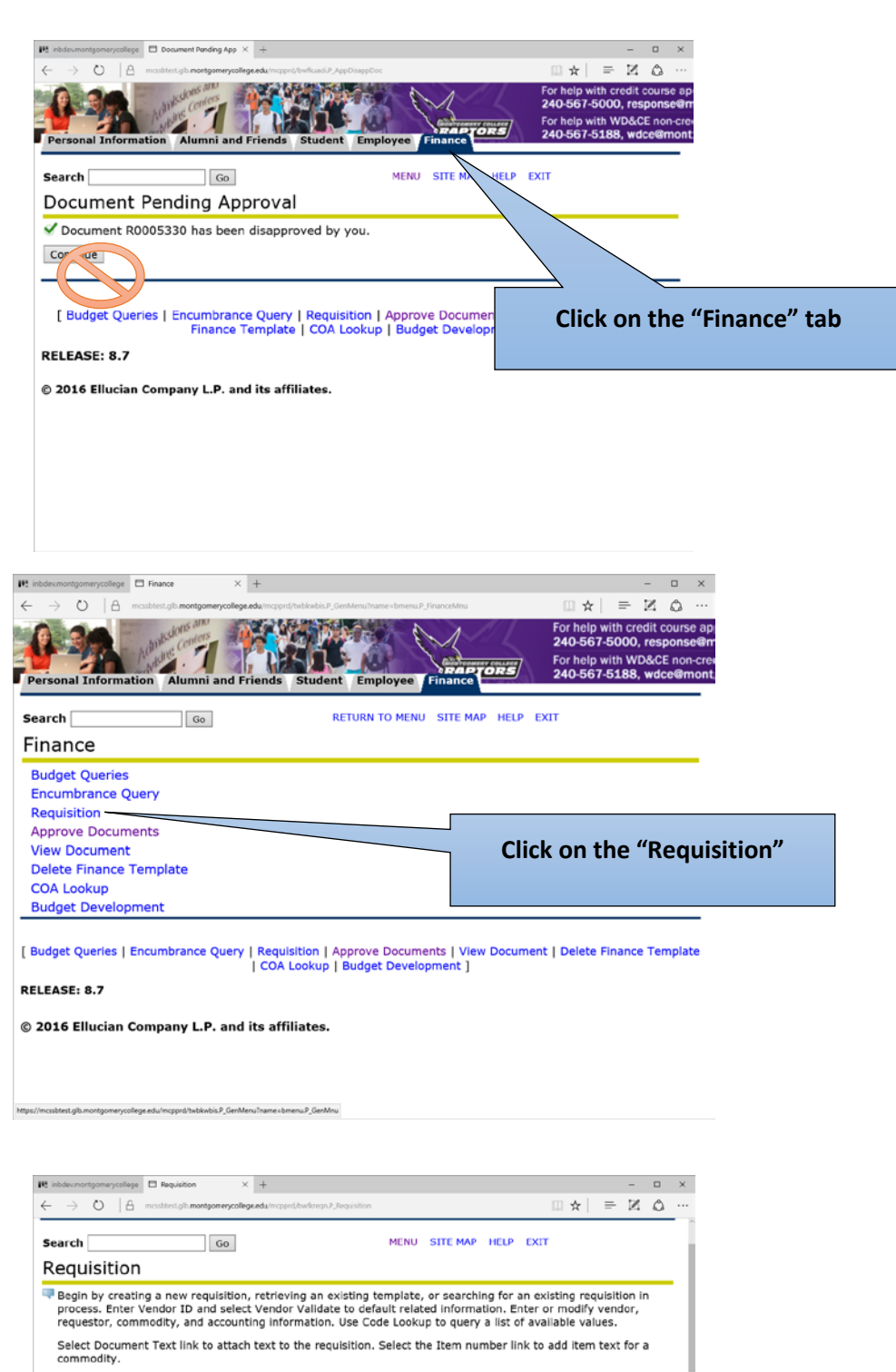

**STEP 7** 

| e Template None            | Click on the "Search In<br>Process Requisitions" |
|----------------------------|--------------------------------------------------|
| ansaction 9 V MAR V 2016 V |                                                  |
| vate 9 V MAR V 2015 V      |                                                  |
| Vendor ID Vendor Validate  |                                                  |
| Address Address Sequence   |                                                  |

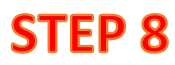

| inbdexmontgom                                                                                                    | erycollege                                                                                                    | Document Look                                                                                                    | up × +                                                                                                    |                                                                                        |                                                                                                    |                                                     |                                                                                                    |                                                             |                                                                                                    |                                                                                         |                                                                                                    | ×                                                                                                    |                                             |
|----------------------------------------------------------------------------------------------------|----------------------------------------------------------------------------------------------------|----------------------------------------------------------------------------------------------------|----------------------------------------------------------------------------------------------------|----------------------------------------------------------------------------------------|----------------------------------------------------------------------------------------------------|-----------------------------------------------------|----------------------------------------------------------------------------------------------------|-------------------------------------------------------------|----------------------------------------------------------------------------------------------------|-----------------------------------------------------------------------------------------|----------------------------------------------------------------------------------------------------|----------------------------------------------------------------------------------------------------|---------------------------------------------|
| - → O                                                                                                    | A                                                                                                    | mcssbtest.glb.montg                                                                                                    | omerycollege.edu                                                                                                    | /mcpprd/bwfkd:                                                                         | sec.P_Code_Look                                                                                                    | kup                                                 |                                                                                                    |                                                             | □ ☆                                                                                                    | = 2                                                                                     | 10                                                                                                    |                                                                                                    |                                             |
| Personal I                                                                                                    | P.                                                                                                    | Admitsdons an<br>Admitsdons an                                                                                                    | and Frie                                                                                                    | ands Stu                                                                               | ident En                                                                                                    | mployee                                             |                                                                                                    | órs/                                                        | For help wit<br>240-567-5<br>For help wit<br>240-567-5                                                                                                    | th credi<br>000, re<br>th WD&<br>188, w                                                 | t course<br>sponse<br>CE non<br>dce@m                                                                                                    | e a<br>e@i<br>i-cri<br>i-on                                                                                                    |                                             |
| earch                                                                                                    |                                                                                                    |                                                                                                    | Co.                                                                                                    | inda otd                                                                               |                                                                                                    | MEN                                                 |                                                                                                    |                                                             | VIT                                                                                                    |                                                                                         |                                                                                                    | 1                                                                                                    |                                             |
|                                                                                                    | ent l                                                                                                    | ookun                                                                                                    | GO                                                                                                    |                                                                                        |                                                                                                    | PILIN                                               | o site PAP                                                                                                    | HEEP C                                                      | ~                                                                                                    |                                                                                         |                                                                                                    |                                                                                                    |                                             |
|                                                                                                    | one of                                                                                                    |                                                                                                    | required                                                                                                    |                                                                                        |                                                                                                    |                                                     |                                                                                                    |                                                             |                                                                                                    |                                                                                         |                                                                                                    | 1                                                                                                    |                                             |
| e - at least                                                                                                    | one or                                                                                                    | these fields i                                                                                                    | equirea.                                                                                                    |                                                                                        |                                                                                                    |                                                     |                                                                                                    |                                                             |                                                                                                    |                                                                                         |                                                                                                    |                                                                                                    |                                             |
| In Proces                                                                                                    | s Req                                                                                                    | uisition Co                                                                                                    | de Look                                                                                                    | up                                                                                     |                                                                                                    |                                                     |                                                                                                    |                                                             |                                                                                                    |                                                                                         |                                                                                                    |                                                                                                    |                                             |
| JSET ID.                                                                                                    | Numb                                                                                                    |                                                                                                    |                                                                                                    | KSCH                                                                                   | PAMM                                                                                                    |                                                     |                                                                                                    |                                                             |                                                                                                    | _                                                                                       |                                                                                                    |                                                                                                    |                                             |
| ctivity Da                                                                                                    | nte <b>*</b>                                                                                                    |                                                                                                    |                                                                                                    | All                                                                                    | ~                                                                                                    | All                                                 |                                                                                                    |                                                             |                                                                                                    |                                                                                         | V                                                                                                    |                                                                                                    |                                             |
| ransactio                                                                                                    | n Date                                                                                                    | *                                                                                                    |                                                                                                    | All                                                                                    | ~                                                                                                    | All                                                 | $\overline{}$                                                                                                    |                                                             |                                                                                                    |                                                                                         | ŶĊ                                                                                                    | bu                                                                                                    | r user ID should                            |
| endor ID                                                                                                    | *                                                                                                    |                                                                                                    |                                                                                                    |                                                                                        |                                                                                                    |                                                     |                                                                                                    |                                                             |                                                                                                    |                                                                                         | po                                                                                                    | וממ                                                                                                    | ulate by default.                           |
| equestor                                                                                                    |                                                                                                    |                                                                                                    |                                                                                                    |                                                                                        |                                                                                                    |                                                     |                                                                                                    |                                                             |                                                                                                    |                                                                                         | р-<br>0!'                                                                                                    |                                                                                                    | //= · · · · ·                               |
| teference                                                                                                    | Numb                                                                                                    | er*                                                                                                    |                                                                                                    |                                                                                        |                                                                                                    |                                                     |                                                                                                    |                                                             |                                                                                                    |                                                                                         | Clic                                                                                                    | СК                                                                                                    | "Execute Query                              |
| Execute Q                                                                                                    | uery                                                                                                    |                                                                                                    |                                                                                                    |                                                                                        |                                                                                                    |                                                     |                                                                                                    |                                                             |                                                                                                    |                                                                                         |                                                                                                    |                                                                                                    |                                             |
|                                                                                                    |                                                                                                    |                                                                                                    |                                                                                                    |                                                                                        |                                                                                                    |                                                     |                                                                                                    |                                                             |                                                                                                    |                                                                                         |                                                                                                    | _                                                                                                    |                                             |
| Exit Witho                                                                                                    | ut Valu                                                                                                    | e                                                                                                    |                                                                                                    |                                                                                        |                                                                                                    |                                                     |                                                                                                    |                                                             |                                                                                                    |                                                                                         |                                                                                                    |                                                                                                    |                                             |
|                                                                                                    |                                                                                                    |                                                                                                    |                                                                                                    |                                                                                        |                                                                                                    |                                                     |                                                                                                    |                                                             |                                                                                                    |                                                                                         |                                                                                                    |                                                                                                    |                                             |
|                                                                                                    |                                                                                                    |                                                                                                    |                                                                                                    |                                                                                        |                                                                                                    |                                                     |                                                                                                    |                                                             |                                                                                                    |                                                                                         |                                                                                                    |                                                                                                    |                                             |
|                                                                                                    |                                                                                                    |                                                                                                    |                                                                                                    |                                                                                        | quisicion                                                                                                    |                                                     |                                                                                                    |                                                             |                                                                                                    |                                                                                         |                                                                                                    |                                                                                                    |                                             |
| inbdexmontgom                                                                                                    | erycollege                                                                                                    | Document Look                                                                                                    | up × +                                                                                                    |                                                                                        | quisición                                                                                                    |                                                     |                                                                                                    |                                                             |                                                                                                    | -                                                                                       |                                                                                                    | ×                                                                                                    |                                             |
| inbdex.montgom $\rightarrow$ O                                                                                                    | erycollege                                                                                                    | Document Look                                                                                                    | up × +<br>omerycollege.edu                                                                                                    | a/mcpprd/bwfkds                                                                        | sec.P_Code_Look                                                                                                    | kup                                                 |                                                                                                    |                                                             | □ ☆                                                                                                    | -<br>≓ 2                                                                                | -<br>-                                                                                                    | ×<br>                                                                                                    |                                             |
| inbdex.montgom                                                                                                    | erycollege                                                                                                    | Document Look                                                                                                    | up × +<br>omerycollege.edu                                                                                                    | a Imapped, fowfieds                                                                    | sec.P_Code_Look                                                                                                    | kup                                                 |                                                                                                    | 11 I                                                        | □ ☆  <br>For help wit                                                                                                    | -<br>≡ ⊠<br>th credi                                                                    | L COURSE                                                                                                    | ×<br><br>• a ^                                                                                                    |                                             |
| inbdevmontgom<br>- → O                                                                                                    | erycollege                                                                                                    | Document Look                                                                                                    | up × +<br>omerycollege.edu                                                                                                    | A mapped, fourflads                                                                    | sec.P_Code_Lool                                                                                                    | kup                                                 | X                                                                                                    | ( course )                                                  | III ☆<br>For help wit<br>240-567-50<br>For help wit                                                                                                    | -                                                                                       | t course<br>course                                                                                                    | ×<br><br>e a <sup>×</sup><br>e@i                                                                                                    |                                             |
| inbdeumontgom<br>- → ℃                                                                                                    | nforma                                                                                                    | Document Look<br>mcssbtest.gb.montg                                                                                                    | up × +<br>omerycollege.edu                                                                                                    | ameperd/bwilde                                                                         | sec.P_Code_Look                                                                                                    | aup<br>mployee                                      | Finance                                                                                                    | ors                                                         | ☐ ☆<br>For help wit<br>240-567-50<br>For help wit<br>240-567-50                                                                                                    | -<br>E 2<br>th credi<br>i000, re<br>th WD&<br>i188, w                                   | E<br>t course<br>sponse<br>CE non<br>dce@m                                                                                                    | ×<br><br>e@i<br>i-cri<br>hon                                                                                                    |                                             |
| inbdeumontgom                                                                                                    | nforma                                                                                                    | Document Look<br>messblest.gb.montg<br>hearts was a<br>heart for Alumn                                                                                                    | up X +<br>omerycollege.edu<br>ni and Frie                                                                                                    | amepprd/bwilled                                                                        | sec.P_Code_Look                                                                                                    | kup<br>mployee                                      | Finance                                                                                                    | ORS                                                         | □ ☆<br>For help wit<br>240-567-50<br>For help wit<br>240-567-50                                                                                                    | -<br>th credi<br>i000, re<br>th WD&<br>i188, w                                          | E<br>t course<br>esponse<br>CE non<br>dce@m                                                                                                    | ×<br>e a ^<br>e@i<br>Fori                                                                                                    |                                             |
| Personal I                                                                                                    | nforma                                                                                                    | Document Look                                                                                                    | up × +<br>omenycollege.edu<br>ni and Frie<br>Go                                                                                                    | amepord/build                                                                          | sec P. Code Look                                                                                                    | nployee<br>MEN                                      | Finance<br>U SITE MAP                                                                                                    | HELP E                                                      | □ ☆<br>For help wit<br>240-567-5<br>For help wit<br>240-567-5<br>XIT                                                                                                    | -<br>E 2<br>th credi<br>000, re<br>000, re<br>th WD&<br>i188, w                         | CE non                                                                                                    | ×<br>e@i<br>i-cri<br>hon                                                                                                    | Click on the                                |
| inbdecmontgom<br>- → ℃<br>Personal I<br>Search<br>Docum                                                                                                    | erycollege<br>A<br>nforma                                                                                                    | Document Look                                                                                                    | up × +<br>omerycollege.edu<br>ni and Frie<br>Go                                                                                                    | ands Stu                                                                               | secP. Code. Look                                                                                                    | hup<br>mployee<br>MEN                               | Finance                                                                                                    | ORS<br>HELP E                                               | ☆     For help witt     240-567-5     For help witt     240-567-5     XIT                                                                                                    | -                                                                                       | t course<br>esponse<br>CE non<br>dce@m                                                                                                    | ×<br>e a <sup>×</sup><br>e@i                                                                                                    | Click on the                                |
| Personal I<br>Bearch □<br>Docum<br>Press the<br>to access                                                                                                    | erycollege<br>A<br>nforma<br>ent I<br>e docum<br>s the Vie                                                                                                    | Document Look<br>massbest gib montg<br>tion Alumn<br>Lookup<br>neent number<br>w Documen                                                                                                    | up × +<br>omerycollege.edu<br>ni and Frie<br>Go<br>link to retri<br>t page. Pre                                                                                                    | unds Stu                                                                               | act, Code Lood                                                                                                    | mployee<br>MEN<br>documet                           | Finance<br>Finance                                                                                                    | HELP E                                                      |                                                                                                    | -<br>E IZ<br>th credi<br>i000, re<br>th WD&<br>i188, w<br>i188, w<br>re View<br>Page wi | L COURSE<br>esponse<br>CE non<br>dce@m                                                                                                    |                                                                                                    | Click on the<br>R#" that you war            |
| Personal I<br>Press the<br>to access<br>selecting                                                                                                    | erycollege<br>A<br>nforma<br>ent l<br>e docum<br>s the Vice<br>a docu                                                                                                    | Document Look<br>mestbest.gib.montg<br>humber Control<br>tion Alumn<br>Lookup<br>ent number<br>w Documen<br>ment in prog                                                                                                    | up X +<br>omeycollege.edu                                                                                                    | amoprofibered<br>and Stu                                                               | dent En                                                                                                    | mployee<br>MEN<br>documet<br>t Value t              | Finance<br>Finance                                                                                                    | HELP E<br>quisition pa<br>urn to the                        | E ☆<br>For help wit<br>240-567-50<br>For help wit<br>240-567-50<br>XIT<br>Age. Press the<br>Requisition P                                                                                                    | -<br>≕ ℤ<br>th credi<br>5000, re<br>th WD&<br>188, w<br>188, w<br>the View<br>Page with | CE non<br>dce@m                                                                                                    | ×<br>e a f<br>e e e<br>e e e<br>e e e<br>e e e<br>e e e<br>e e e<br>e e e<br>e e e<br>e e e<br>e e e<br>e e e<br>e e e<br>e e e<br>e e e<br>e e e<br>e e e<br>e e e<br>e e e e<br>e e e e<br>e e e e<br>e e e e e e e e e e e e e e e e e e e e | Click on the<br>R#" that you war<br>to edit |
| Personal I<br>Personal I<br>Personal I<br>Personal I<br>Press the<br>to access<br>selecting<br>2 docum                                                                                                    | erycollege<br>A<br>nforma<br>ent l<br>e docum<br>s the Via<br>a docu<br>ments s                                                                                                    | Document Look<br>mosthets (B-mong<br>tion Alumn<br>Lookup<br>Lookup<br>ment number<br>ww. Documen<br>ment in prog<br>selected.                                                                                                    | up × +<br>omerycolege.edu<br>i and Frie<br>Go<br>link to rett<br>t page. Pre<br>press.                                                                                              | unds Stu                                                                               | er P. Code, Lood<br>ident En                                                                                                    | mployee<br>MEN<br>document<br>t Value t             | Finance<br>Finance<br>U SITE MAP                                                                                                    | HELP E                                                      | ☆     For help wit     240-567-5     XIT age. Press the Requisition P                                                                                                    | = Z<br>th credi<br>6000, re<br>th WD&<br>188, w<br>188, w                               | L course<br>esponse<br>CE non<br>dce@m                                                                                                    | ×<br>e a<br>e<br>e<br>e<br>e<br>e<br>e<br>e<br>e<br>e<br>e<br>e<br>e<br>e<br>e<br>e<br>e<br>e<br>e                                                                                                    | Click on the<br>R#" that you war<br>to edit |
| Personal I<br>Press the<br>to access<br>2 document<br>2 document<br>2 | ent l<br>e docum<br>s the Vid<br>a docu<br>ments s<br>s Requ                                                                                                    | Document Loss<br>matched by Montg<br>tion Alumn<br>Document<br>Document<br>ment in prog<br>selected.                                                                                                    | up × +<br>omercollege.edu                                                                                                    | urn the In<br>ess the Ex<br>sults                                                      | er Process e<br>it without                                                                                                    | mployee<br>MEN<br>document                          | Finance<br>Finance<br>U SITE MAP                                                                                                    | ORS<br>HELP E<br>quisition pa<br>urn to the                 | ☐ ☆  <br>For help wit<br>240-567-5<br>For help wit<br>240-567-5<br>XIT                                                                                                    | = 2<br>th credition<br>000, re<br>th WD&<br>188, w<br>e View<br>Page wi                 | L course<br>esponse<br>CE non<br>dce@m                                                                                                    | ×<br><br>e a<br>e a<br>-crr<br>hon<br><br>                                                                                                    | Click on the<br>R#" that you war<br>to edit |
| <ul> <li>indownotigom</li> <li>indownotigom</li> <li>indow</li></ul>                                                                                                    | ent l<br>a docum<br>s the Vice<br>a docum<br>ments s<br>s Requi                                                                                                    | Document Look and a management for a management of the second second sec                                                                                                    | up × +<br>onerycelege.edu<br>ni and Frie<br>Go<br>link to retri<br>t page. Pre<br>ress.                                                                                             | urn the In<br>ess the Ex<br>sults                                                      | and Process of the without                                                                                                    | mployee<br>MEN<br>docume<br>t Value t               | Finance<br>Finance<br>U SITE MAP                                                                                                    | HELP E<br>uisition pa<br>uurn to the                        | For help with<br>240-567-5i<br>For help with<br>240-567-5i<br>XIT<br>xIT<br>age. Press th<br>Requisition F                                                                                                    | th credi<br>i000, re<br>th WD&<br>i188, w<br>e View<br>Page wi                          | In the second second se    | ×<br>e a f<br>e@(<br>-cr(<br>hon                                                                                                    | Click on the<br>R#" that you war<br>to edit |
| Press the<br>to access<br>2 docum<br>Press the<br>to access<br>selecting<br>2 docum<br>0005125                                                                                                    | ent l<br>a docum<br>s the Vie<br>a docum<br>ments s<br>s Requ<br>View i                                                                                                    | Document Look mong                                                                                                    | up × +<br>onercollege.edu                                                                                                    | urn the In<br>ess the Ex<br>sults<br>Feb<br>01 2015                                    | ecP. Code Lool<br>Ident En                                                                                                    | mployee<br>MEN<br>document<br>t Value t             | Finance<br>Finance<br>U SITE MAP                                                                                                    | HELP E                                                      | For help wit<br>240-567-5<br>For help wit<br>240-567-5<br>XIT<br>XIT<br>Age. Press th<br>Requisition F                                                                                                    | = I2<br>th credit<br>i000, re<br>th WD&<br>i188, w<br>Page with<br>d Refei<br>Num       | L course<br>t course<br>cCE non<br>dcc@m                                                                                                    |                                                                                                    | Click on the<br>R#" that you war<br>to edit |
| Personal I<br>earch □<br>Press the<br>to access<br>selecting<br>2 docum<br>n Process<br>occument<br>umber<br>0005125:<br>0005330                                                                                                    | ent I<br>e docum<br>nforma<br>e docum<br>s the Via<br>view<br>view<br>View<br>View                                                                                                    | Document Look<br>machine of a mong<br>machine of a mong<br>machine of a mong<br>machine of a mong<br>machine of a mong<br>ment number<br>exelected.<br>distint of Loo<br>Seelected.<br>distint of Loo<br>Seelected.<br>distinto distinto disti                                                                                                    | up × +<br>onerprolege.edu<br>in and Frie<br>Go<br>link to retur<br>t page. Pro-<br>press.<br>Activelar<br>Feb<br>01,2016<br>Mar                                                     | urn the In<br>ess the Ex<br>sults<br>Feb<br>01,2016<br>Feb                             | errocess cit without                                                                                                    | mployee<br>MEN<br>document<br>t Value t             | Finance<br>Finance<br>U SITE MAP<br>Int to the Recoution to return<br>Requestor<br>Cheryl<br>Swiss<br>Kevin                                                                                                    | HELP E<br>quisition pa<br>urn to the<br>Approve<br>No<br>No | For help with<br>240-567-5i<br>For help with<br>240-567-5i<br>XIT<br>xIT<br>age. Press th<br>Requisition F<br>d<br>Completed<br>No                                                                                                    | Z<br>= Z<br>th credii<br>000, re<br>th WD&<br>1188, w<br>Page wi<br>d<br>Refe<br>Num    | L course<br>t course<br>CE non<br>dce@m                                                                                                    | ×<br>a a<br>con<br>i-crr<br>i-crr<br>r<br>r<br>R                                                                                                    | Click on the<br>R#" that you war<br>to edit |
| Personal I<br>earch □<br>Press the<br>to access<br>selecting<br>2 document<br>0005125-<br>0005330<br>document                                                                                                    | ent I<br>e docum<br>s the Via<br>view<br>view<br>View                                                                                                    | Document Look<br>machine of a mong<br>machine of a mong<br>machine of a mong<br>machine of a mong<br>machine of a mong<br>ment number<br>explored a mong<br>ment number<br>explored a mong<br>explored a mong<br>explored a mong<br>explor                                                                                                    | up × +<br>onerprolege.edu<br>in and Frie<br>Go<br>link to retri<br>t page. Pro-<br>ress.<br>Activita-<br>Feb<br>01,2016<br>Mar<br>09,2016                                           | urn the In<br>ess the Ex<br>sults<br>Feb<br>01,2016<br>Feb<br>09,2016                  | densitient<br>ident En<br>Process cit without                                                                                                    | mployee<br>MEN<br>docume<br>t Value b               | Finance<br>Finance<br>U SITE MAP<br>Int to the Requestor<br>Dutton to ret<br>Requestor<br>Cheryl<br>Swiss<br>Kevin<br>Schramm                                                                                                    | HELP E                                                      | For help wit<br>240-567-5i<br>For help wit<br>240-567-5i<br>XIT<br>XIT<br>Age. Press the<br>Requisition F<br>Age. Press the<br>Requisition F                                                                                                    |                                                                                         | lin<br>the second second s | ×<br>e a f<br>e@i<br>-crr<br>ton                                                                                                    | Click on the<br>R#" that you war<br>to edit |
| Personal I<br>earch □<br>Press the<br>to access<br>selecting<br>2 document<br>umber<br>0005125-<br>00053300<br>document                                                                                                    | erycollege<br>A<br>nforma<br>eent I<br>e docum<br>t the Virue<br>View I<br>View I<br>View I<br>View I                                                                                                    | Document Look<br>matched ph monty<br>in a look of the second<br>phone of the second<br>phone of th                                                                                                    | up × +<br>meryrolega edu<br>in and Frie<br>Go<br>link to rett<br>t page. Pro-<br>press.<br>okup Ree<br>Activity<br>Feb<br>01,2016<br>Mar<br>09,2016                                 | urn the In<br>ess the Ex<br>sults<br>Feb<br>01,2016<br>Feb<br>09,2016                  | densitient<br>ident En<br>Process s<br>id without                                                                                                    | MEN<br>MEN<br>Vendor                                | Finance<br>Finance<br>U SITE MAP<br>Dut to the Recould<br>out on to ret<br>Dutton to ret<br>Requestor<br>Cheryl<br>Swiss<br>Kevin<br>Schramm                                                                                                    | HELP E                                                      | For help wit<br>240-567-5<br>For help wit<br>240-567-5<br>XIT                                                                                                    | = Z<br>th credit<br>6000, re<br>th WD&<br>til88, w                                      | lin<br>the second second s | ×<br>••••••••••••••••••••••••••••••••••••                                                                                                    | Click on the<br>R#" that you war<br>to edit |
| Personal I<br>Personal I<br>earch D<br>Occum<br>Press the<br>to access<br>selecting<br>2 document<br>umber<br>0005125-<br>0005330<br>document<br>Exit Witho                                                                                                    | erycollege<br>A<br>nformaa<br>eent I<br>e docum<br>t the View I<br>view I<br>View I<br>View I<br>view I<br>vie<br>view I<br>view I<br>vie<br>view I<br>view I<br>vie<br>V<br>vi | Document Look<br>matched ph monty<br>item Alumn<br>Dockup<br>Dockup<br>Lookup<br>Lookup<br>Lo | up × +<br>meryrolega.edu<br>in and Frie<br>Go<br>link to retit<br>t page. Pro<br>ress.<br>okup Res<br>Activity<br>Feb<br>01,2016<br>Mar<br>09,2016                                  | urn the In<br>ess the Ex<br>sults<br>Feb<br>01,2016<br>Feb<br>09,2016                  | ec.P.Code Look<br>ident En                                                                                                    | MEN<br>MEN<br>Vendor                                | Finance<br>Finance<br>SITE MAP<br>NU SITE MAP<br>NU SITE MAP                                                                                                    | HELP E                                                      | For help wit<br>240-567-5<br>For help wit<br>240-567-5<br>XIT                                                                                                    | = Z<br>th credit<br>6000, re<br>th WD&<br>til88, w                                      | In the second second se    | ×                                                                                                    | Click on the<br>R#" that you war<br>to edit |
| Personal I<br>earch □<br>Press the<br>to access<br>selecting<br>2 document<br>umber<br>0005125-<br>0005330<br>document<br>Exit Witho<br>Another Q                                                                                                    | ent I<br>ent I<br>ent I<br>e docum<br>nents s<br>s Requ<br>View I<br>View I<br>view I<br>view I                                                                                                    | Document Look<br>matched ph monty<br>item Alumn<br>Document<br>Document<br>we Document<br>ment in prog<br>selected.<br>disition Lo<br>Joser I D<br>SceCHRAMM<br>KSCHRAMM                                                                                                    | up × +<br>meryrollega.edu<br>in and Frie<br>Go<br>link to retit<br>t page. Pro<br>press.<br>okup Res<br>Activity<br>Feb<br>01,2016<br>Mar<br>09,2016                                | urn the In<br>ess the Ex<br>sults<br>Feb<br>01,2016<br>Feb<br>09,2016                  | ecP.Code Look<br>ident En                                                                                                    | mployee<br>MEN<br>document<br>t Value t             | Requestor<br>Cheryl<br>Swiss<br>Schramm                                                                                                    | HELP E                                                      | For help wit<br>240-567-5<br>For help wit<br>240-567-5<br>XIT                                                                                                    | = 12<br>th credit<br>000, re<br>th WD&<br>1188, w<br>be View<br>Page wi<br>d Refei      | In the ber                                                                                                    | ×<br>• • • • • • • • • • • • • • • • • • •                                                                                                     | Click on the<br>R#" that you war<br>to edit |
| Personal I<br>Personal I<br>Personal I<br>Personal I<br>Press the<br>to access<br>selecting<br>2 document<br>in Process<br>00005125<br>00005125<br>00005330<br>document<br>Exit Witho<br>Another Q                                                                                                    | ent I<br>ent I<br>view l<br>view l                                                                                                    | Document Look     machine (John Mang)     machine (John Mang)     machine                                                                                                    | up × +<br>meryrollega edu<br>in and Frie<br>Go<br>link to retut<br>t page. Pre<br>ress.<br>okup Res<br>Activita-<br>Feb<br>01,2016<br>Mar<br>09,2016                                | urn the In<br>ess the Ex<br>sults<br>Feb<br>01,2016                                    | e Process o<br>it without                                                                                                    | MEN<br>MEN<br>Vendor                                | Finance<br>Finance<br>Finance<br>Sitte MAP<br>U SITE MAP                                                                                                    | HELP E                                                      | For help with<br>240-567-5i<br>For help with<br>240-567-5i<br>XIT<br>age. Press th<br>Requisition F                                                                                                    | = 12<br>th credii<br>000, re<br>1488, w<br>1488, w                                      | In the second second se    | ×                                                                                                    | Click on the<br>that you war<br>to edit     |
| Personal I<br>Personal I<br>Personal I<br>Personal I<br>Press the<br>to access<br>selecting<br>2 document<br>in Process<br>00005125<br>00005125<br>00005125<br>00005330<br>document<br>Exit Witho<br>Another Q                                                                                                    | ent I<br>ent I<br>view i<br>view i<br>vi<br>view i<br>view i<br>view i<br>view i<br>view i<br>view i<br>view i<br>view                                                                                                    | Document Look matched phonon matched phonon matched phonon ment in prog selected. uisition Lo User I D CSCHRAMM cscted. a                                                                                                    | up × +<br>meryrollega edu<br>i and Frie<br>Go<br>link to retut<br>t page. Pre<br>ress.<br>okup Ree<br>Activity<br>Feb<br>01,2016<br>Mar<br>09,2016                                  | urn the In<br>ess the Ex<br>sults<br>Feb<br>01,2016                                    | e Process of the without                                                                                                    | MEN<br>MEN<br>Vendor                                | Finance<br>Finance<br>Finance<br>SITE MAP<br>U SITE MAP                                                                                                    | HELP E                                                      | For help with<br>240-567-5i<br>For help with<br>240-567-5i<br>XIT<br>age. Press th<br>Requisition P<br>d<br>Completee                                                                                                    | = 12<br>th credii<br>000, re<br>1188, w<br>1188, w                                      | in the second second se    |                                                                                                    | Click on the<br>that you war<br>to edit     |
| Personal I<br>Personal I<br>Personal I<br>Personal I<br>Press the<br>to access<br>selecting<br>2 document<br>inumber<br>00005125-<br>00005330<br>document<br>Exit Witho<br>Another Q<br>[ Budget                                                                                                    | Informa<br>Informa<br>Inform                                                                                                    | Document Look<br>marketer ub Anong<br>Look anong<br>Look Alumn<br>Look Alumn<br>L                                                                                                    | up × +<br>meryrollega edu<br>i and Frie<br>Go<br>link to retri<br>t page. Pri<br>ress.<br>Activity<br>Feb<br>01,2016<br>Mar<br>09,2016                                              | suits<br>suits<br>suits<br>pate<br>Feb<br>09,2016                                      | Process of the second second s | MEN MEN Vendor                                      | Requestor<br>Cheryl<br>Swiss<br>Kevin<br>Schramm                                                                                                    | HELP E                                                      | Complete     No                                                                                                    | = 12<br>th credit<br>000, re<br>th WD&<br>t188, w<br>d Refet<br>Num                     | t courst<br>sponst<br>CE non<br>dee@m<br>in<br>thr<br>rence<br>ber                                                                                                    |                                                                                                    | Click on the<br>that you war<br>to edit     |
| Personal I<br>Personal I<br>Personal I<br>Personal I<br>Personal I<br>Press the<br>to access<br>selecting<br>2 document<br>Internet<br>10005125-<br>10005125-<br>10005-                                                                                                    | Informa<br>Informa<br>Inform                                                                                                    | Document Look     monkers up known     monkers up known     monkers up known     monkers up known     monkers up known     ment in prog selected.      ment in prog selected.      ment in prog s                                                                                                    | up × +<br>meryrolligue adu<br>i and Frie<br>Go<br>link to retur<br>t page. Pro-<br>ress.<br>Activitie<br>Activitie<br>Preb<br>01,2016<br>Mar<br>09,2016                             | suits<br>suits<br>suits<br>pate<br>Feb<br>09,2016                                      | Process of the international sectors of the international sectors of the i | MEN MEN Value b                                     | Requestor<br>Cheryl<br>Swiss<br>Kevin<br>Schramm                                                                                                    | Approve<br>No<br>No                                         | Complete     No                                                                                                    | = 12<br>th credit<br>000, re<br>th WD&<br>1188, w<br>d Refet<br>Num                     | t course<br>sponse<br>(CE non<br>dec@m<br>iin<br>the<br>rence<br>ber                                                                                                    |                                                                                                    | Click on the<br>#" that you war<br>to edit  |
| Personal I<br>Personal I<br>Search Docum<br>Press the<br>to access<br>selecting<br>2 document<br>immber<br>2 document<br>immber<br>2 document<br>2 document<br>2 d                                                                                                    | ent I<br>e docum<br>s the Via<br>with Via<br>view i<br>view i<br>vie view i<br>vi<br>vie view i<br>vie view i<br>vi<br>vie vi<br>vie vi<br>vie vi<br>vie vi<br>vie vi           | Document Look     monkers of the month     monkers of the month     monkers of the month     monkers of the month     monkers of the month     ment in prog     selected.     misition Lo User I D     SCHRAMM     KSCHRAMM     kcted.     a                                                                                                    | up × +<br>meryrollega edu<br>i and Frie<br>Go<br>link to retur<br>t page. Pri<br>ress.<br>Activiti-<br>Feb<br>01,2016<br>Mar<br>09,2016                                             | sults<br>sults<br>Feb<br>09,2016<br>Date<br>Feb<br>09,2016                             | Process of the international sectors of the international sectors of the i | MEN MEN MEN MEN MEN                                 | Requestor<br>Cheryl<br>Swiss<br>Kevin<br>Schramm                                                                                                    | Approve<br>No<br>No                                         | Complete     No                                                                                                    | = 12<br>th credit<br>000, re<br>th WD&<br>1188, w<br>d Refet<br>Num                     | t course<br>sponse<br>(CE non<br>dec@m<br>in<br>the<br>rence<br>ber                                                                                                    |                                                                                                    | Click on the<br>#" that you war<br>to edit  |
| Personal I<br>Personal I<br>Person                                                                                                    | Informa<br>Informa<br>ent I<br>e docum<br>the view<br>the view                                                                                                    | Document Look markets up average markets up average contact and average contact and average contact average contact average c                                                                                                    | up × +<br>meryrolligue adu<br>in and Frie<br>Go<br>link to retur<br>t page. Pri<br>ress.<br>Activition<br>Feb<br>01,2016<br>Mar<br>09,2016<br>Drance QL<br>x +                      | suits<br>suits<br>suits<br>pate<br>Feb<br>09,2016                                      | Process of the international sectors of the international sectors of the i | MEN MEN Vendor                                      | Requestor<br>Cheryl<br>Swiss<br>Kevin<br>Schramm                                                                                                    | Approve<br>No<br>No                                         | Completed  No  we Documer                                                                                                    | = 12<br>th credit<br>000, re<br>th WD&<br>t188, w<br>d Refet<br>Num                     | t course<br>sponse<br>dce@m<br>lin<br>the<br>rence<br>ber<br>elete                                                                                                    |                                                                                                    | Click on the<br>#" that you war<br>to edit  |
| Personal I<br>Personal I<br>Search Docum<br>Press the<br>to access<br>selecting<br>2 document<br>immber<br>10005125<br>10005125<br>10005125<br>10005330<br>2 document<br>Exit Witho<br>Another Q<br>[ Budget<br>1 ndeemologic                                                                                                    | ent I<br>ent I<br>view i<br>view i<br>vi<br>view i<br>view i<br>view i<br>view i<br>view i<br>view i<br>view i<br>view                                                                                                    | Document Look machine gla Montg machine gla Montg machine gla Mon                                                                                                    | up × +<br>merroritige adu<br>in and Frie<br>Go<br>link to retur<br>t page. Pro-<br>ress.<br>Activity<br>Feb<br>01,2016<br>Mar<br>09,2016<br>Drance Qu<br>× +<br>promercellege du    | urn the In<br>ess the Ex<br>sults<br>pate<br>Feb<br>01,2016<br>Feb<br>09,2016          | equisition                                                                                                    | MEN MEN MEN Men Men Men Men Men Men Men Men Men Men | Requestor<br>Cheryl<br>Swiss<br>Kevin<br>Schramm                                                                                                    | HELP E                                                      | Completee      K                                                                                                    |                                                                                         | t course<br>sponse<br>(CE non<br>deceam<br>in<br>the<br>ber<br>elete                                                                                                    |                                                                                                    | Click on the<br>#" that you war<br>to edit  |
| Personal I<br>Personal I<br>Search D<br>Docum<br>Press the<br>to access<br>selecting<br>2 document<br>imber<br>10005125-<br>10005125-<br>10005-<br>10005-<br>10005-<br>10005-<br>10005-<br>10005-<br>10                                                                                                    | ent I<br>ent I<br>view i<br>view i<br>vi<br>view i<br>view i<br>view i<br>view i<br>view i<br>view i<br>view i<br>view                                                                                                    | Document Look machine glaverer Look machine glaverer look control of the second second secon                                                                                                    | up × +<br>merroritige adu<br>in and Frie<br>Go<br>link to retur<br>t page. Pro-<br>ress.<br>Active<br>Feb<br>01,2016<br>Mar<br>09,2016<br>Drance Qu<br>× +                          | urn the In<br>ess the Ex<br>sults<br>sults<br>feb<br>01,2016<br>Feb<br>09,2016         | equisition                                                                                                    | MEN MEN MEN MEN MEN MEN MEN MEN MEN MEN             | Requestor<br>Cheryl<br>Swiss<br>Kevin<br>Schramm                                                                                                    | HELP E                                                      |                                                                                                    |                                                                                         | t course<br>sponse<br>(CE non<br>deceam<br>rence<br>ber<br>elete                                                                                                    |                                                                                                    | Click on the<br>that you war<br>to edit     |
| Personal I<br>Personal I<br>Personal I<br>Personal I<br>Press the<br>to access<br>selecting<br>2 document<br>0005125:<br>0005330<br>document<br>Exit Witho<br>I Budget<br>I Budget                                                                                                    | ent I<br>ent I<br>view i<br>view i<br>vi<br>view i<br>view i<br>view i<br>view i<br>view i<br>view i<br>view i<br>view                                                                                                    | Cookup Cookup C                                                                                                    | up × ±<br>merroritige adu<br>in and Frie<br>Go<br>link to retur<br>t page. Pri<br>ress.<br>Activiti-<br>Feb<br>01,2016<br>Mar<br>09,2016<br>Drance Qu<br>× ±                        | urn the In<br>ess the Ex<br>sults<br>pate<br>Feb<br>01,2016<br>Feb<br>09,2016          | equisition                                                                                                    | MEN MEN MEN MEN MEN MEN MEN MEN MEN MEN             | Requestor<br>Cheryl<br>Swiss<br>Kevin<br>Schramm                                                                                                    | HELP E                                                      | Completee     A      A |                                                                                         | t course<br>sponse<br>dce@m<br>iin<br>the<br>rence<br>ber<br>elete                                                                                                    |                                                                                                    | Click on the<br>#" that you war<br>to edit  |
| Personal I<br>Personal I<br>Personal I<br>Personal I<br>Press the<br>to access<br>selecting<br>2 document<br>0005125:<br>0005330<br>document<br>Exit Witho<br>Another Q<br>[ Budget<br>endermation                                                                                                    | ent I<br>ent I<br>view i<br>view i<br>vi<br>view i<br>view i<br>view i<br>view i<br>view i<br>view i<br>view i<br>view                                                                                                    | Document Look machine globanong machine globanong machine globanong machine globanong mathematical globanong mathematical globanong math                                                                                                    | up × ±<br>conservatinge adu<br>in and Frie<br>Go<br>link to retur<br>t page. Pri<br>ress.<br>Activity<br>Feb<br>01,2016<br>Mar<br>09,2016<br>Corance Qu<br>× ±<br>prenervatinge adu | urn the In<br>ess the Ex<br>suits<br>suits<br>pate<br>Feb<br>01,2016<br>Feb<br>09,2016 | equisition                                                                                                    | MEN MEN MEN MEN MEN MEN MEN MEN MEN MEN             | Requestor<br>Cheryl<br>Swiss<br>Kevin<br>Schramm                                                                                                    | HELP E                                                      |                                                                                                    |                                                                                         | CE non<br>dce@m                                                                                                    |                                                                                                    | Click on the<br>#" that you war<br>to edit  |
| Personal I<br>Personal I<br>Personal I<br>Personal I<br>Press the<br>to access<br>selecting<br>2 document<br>in Process<br>0005125:<br>0005330<br>documert<br>Exit Witho<br>Another Q<br>[ Budget<br>e access<br>e access                                                                                                    | Informa<br>Informa<br>Inf                                                                                                    | Document Look  Concernent Look  Concernent  Concernent  Concernen                                                                                                    | up × +<br>orreproduge adu<br>i and Frie<br>Go<br>link to retri<br>t page. Pri<br>ress.<br>Activity<br>Feb<br>01,2016<br>Mar<br>09,2016<br>Orance QL<br>× +<br>promerycolege adu     | urn the In<br>ess the Ex<br>suits<br>suits<br>pate<br>Feb<br>01,2016<br>Feb<br>09,2016 | equisition                                                                                                    | MEN MEN MEN MEN MEN MEN MEN MEN MEN MEN             | Control of the second of the second of | HELP E                                                      |                                                                                                    | Z<br>th credit<br>000, re<br>188, w<br>188, w<br>d Refei<br>Num<br>nt   De<br><br>= Z   | CE non<br>dce@m<br>iin<br>tht<br>rence<br>ber                                                                                                    |                                                                                                    | Click on the<br>that you war<br>to edit     |

**STEP 9** 

Begin by crusting a new negability, retrieving an existing template, or searching ten as noisting requilition in process. Enter Ven defail related information. Enter or medity under, requestor, commodity, and accounting information, the Cube Lockup Select Document Test first teaths test to the requestor. Select the Item number link tead item test for a commodity. for ID and select Vendor Validate to Change the "Transaction" date to a Choose Validate, if desired, to validate calculations and codes. Choose Complete to perform a validation and forward the to validate and save the current contents without completion. date within the current month. Search In Process Requisitions Change the "Delivery" date to any Document R0005330 retrieved is in process
 Document Validated with no errors
Use Template None
 Retrieve date in the future. The Scroll down to the "Complete" button 
 Transaction Date
 9
 FEB
 2016

 Delivery Date
 9
 FEB
 2016

 Vendor ID
 Vendor Validate

 Address Type
 Address Sequent
 ice [ Vendor E-m Vendor Contact estor Name Kevin Schramm Requestor E-mail Area Phone Code Number Extension Requestor Phone Requestor Fax Currency Code None Shin Code W Organization 225000 Discount Code None V

|                                    | MK          |                          | At             | tention To      | Kevin Sch | ramm       |            |            |                 |       |              |            |                 |           | -                               |
|------------------------------------|-------------|--------------------------|----------------|-----------------|-----------|------------|------------|------------|-----------------|-------|--------------|------------|-----------------|-----------|---------------------------------|
| Comments                           |             |                          |                |                 |           | Docume     | at Text    |            |                 |       |              |            |                 |           |                                 |
| Item Commo                         | fity Code ( | ommodi                   | ty Descripti   | ion U           | /M Qui    | santity    | Unit Price |            | Discount Amount | Addit | ional Amount |            |                 |           |                                 |
| 1                                  |             | Ring Pong                | table          |                 |           | 1          |            | 895        |                 | 0     | 0            |            |                 |           |                                 |
| 2                                  | _ 1         |                          |                | 1               | lone 🗠    |            |            |            |                 | _     |              |            |                 |           |                                 |
| 3                                  | _ }         |                          |                |                 | lone ~    |            |            |            |                 | _     |              |            |                 |           |                                 |
| 4                                  | _ !         |                          |                | h               | ione ~    |            | <u></u>    |            |                 | _     |              |            |                 |           |                                 |
|                                    |             |                          |                | 1               | ione ~    |            | I          |            | I               |       |              | ł          |                 |           |                                 |
| 3 4                                |             |                          |                |                 |           |            |            |            |                 |       |              | -1-        |                 |           |                                 |
| 5<br>Totale:                       | 895.0       | 0                        | 0.00           |                 | 0.00      | 895.00     |            |            |                 |       | Cli          | CK (       | on              | th        | he "Complete'                   |
| 1008101                            |             |                          |                |                 |           |            |            |            |                 |       |              |            |                 |           |                                 |
| Dollars                            | 0           | Percents                 |                |                 |           |            |            |            |                 |       | but          | ton        | ۰. ·            | Th        | ne requisition i                |
| Dollars     Seq# Chart     N       | O<br>Index  | Percents<br>Fund         | Orgn           | Account         | Program   | Activity   | Location   | Accounting | 895             |       | but          | ton        | ı. <sup>-</sup> | Th        | ne requisition                  |
| Dollars Seq# Chart                 | O<br>Index  | Percents<br>Fund<br>1110 | Orgn<br>225000 | Account<br>6101 | Program   | n Activity | Location   | Accounting | 895             |       | but          | ton        | n<br>mr         | Th<br>مار | ne requisition i                |
| Dollars     Seq# Chart     N 2 3   | O<br>Index  | Percents<br>Fund<br>1110 | Orgn<br>225000 | Account<br>6101 | Program   | n Activity | Location   | Accounting | 895             |       | but<br>now   | ton<br>cor | n.<br>np        | Th<br>ole | ne requisition<br>ete and ready |
| Dollars     Seq# Chart     N 2 3 4 | C<br>Index  | Percents<br>Fund<br>1110 | Orgn<br>225000 | Account<br>6101 | Program   | n Activity | Location   | Accountin  | 895             |       | but<br>now   | ton<br>cor | np              | Th<br>ole | ne requisition<br>ete and ready |